### Web Caster FT5000ワイヤレスセット

### Windows®XP上でお使いになるお客様へ

2001年11月

#### <はじめに>

本書は、本装置をWindows<sup>®</sup>XP搭載PCでご利用される場合に、商品添付の取扱説明書に記載の設定手順と異なる点について記載してあります。 本書の手順を良くお読みのうえ、お使いください。

・ Windows®は、米国Micorsoft Corporationの米国およびその他の国における登録商標です。

下記内容は、本商品添付の「WebCaster FT5000 専用 CD-ROM Version1.0」に含まれるユーティ リティ(イージーアシスタント、ドライバソフトなど)を Windows®XP 搭載 P C でご利用いただ くためのインストール方法についてご説明しています。

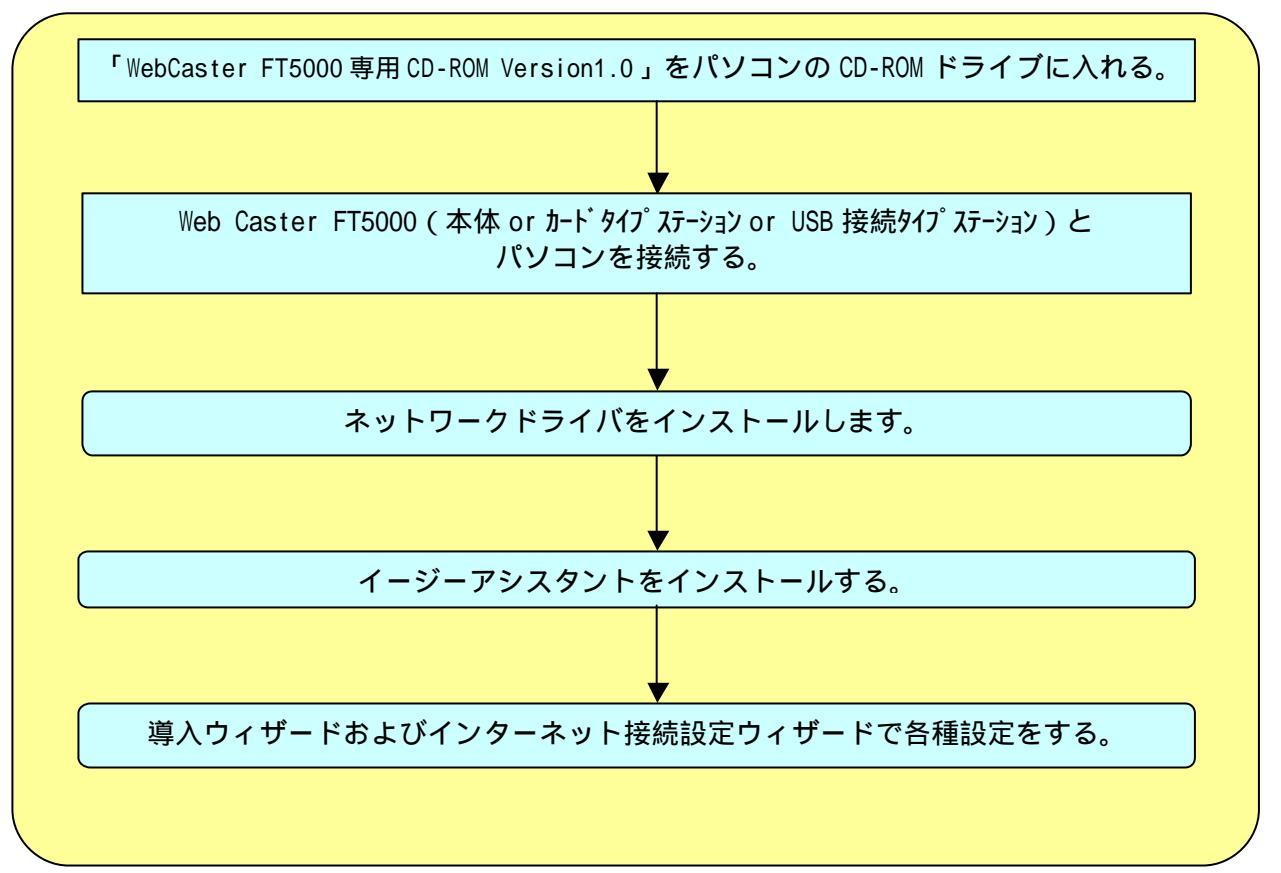

<インストールの流れ>

## Web Caster FT5000ネットワークドライバをインストールする

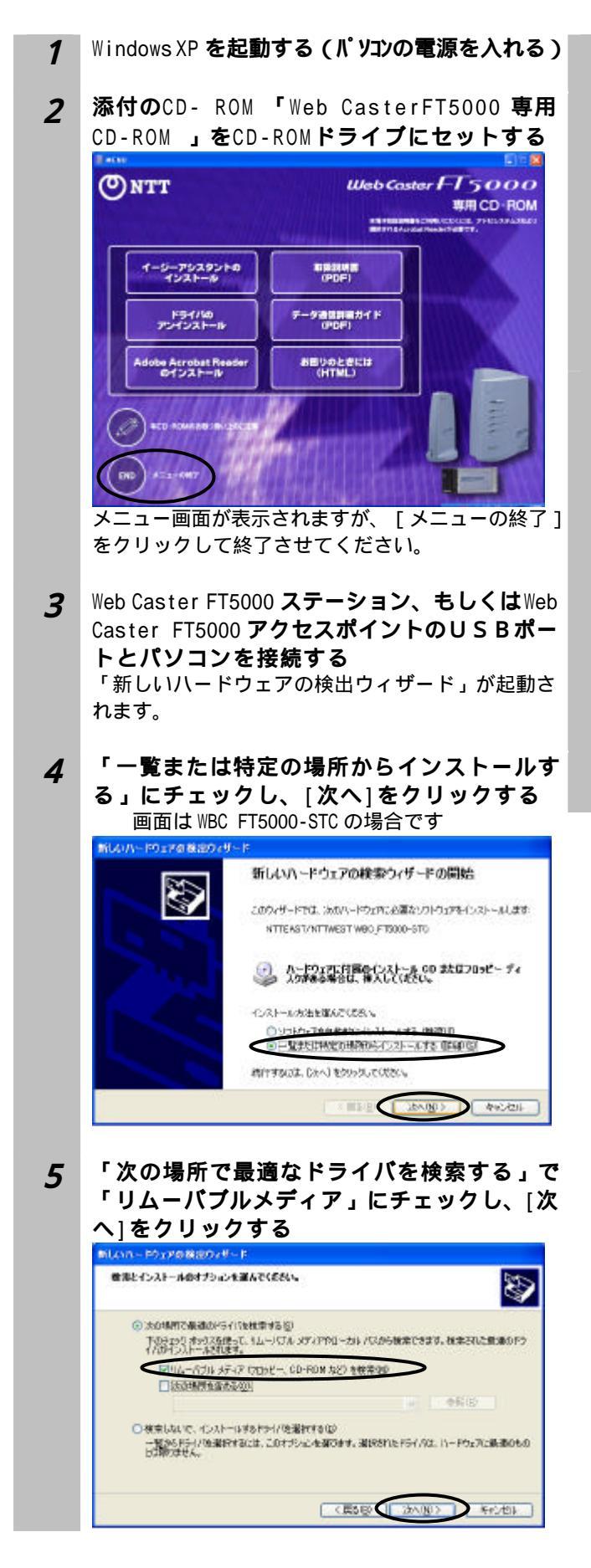

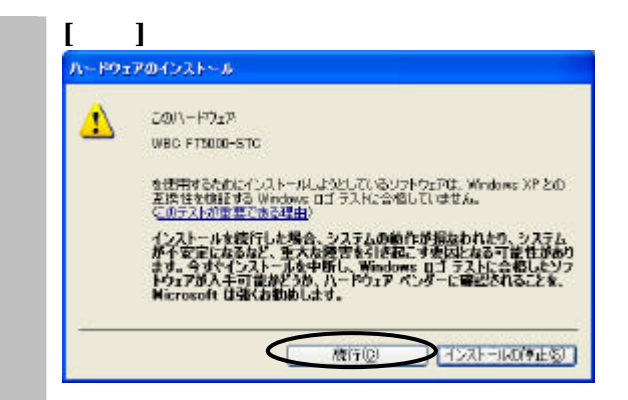

### 7 [完了]をクリックする

「新しいハードウェアの検出ウィザード」が終了し

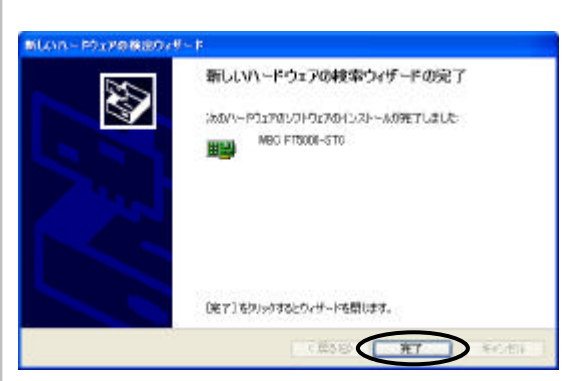

ドライバーのインストールが完了しましたので、次 はイージーアシスタントのインストール作業を実 施します。

# イージーアシスタントをインストールする

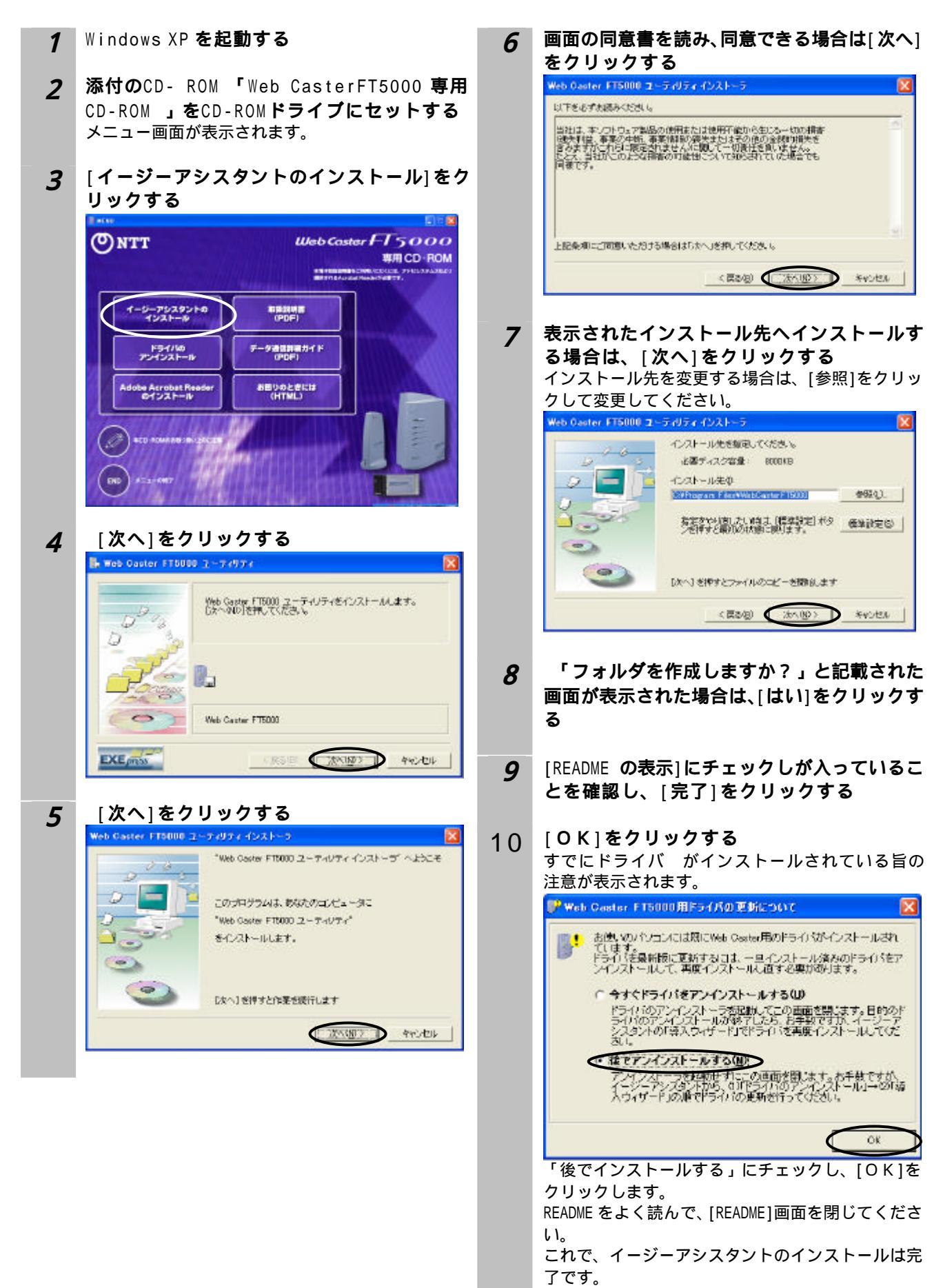

## 導入ウィザードおよびインターネット接続設定ウィザードで各種設定 をする

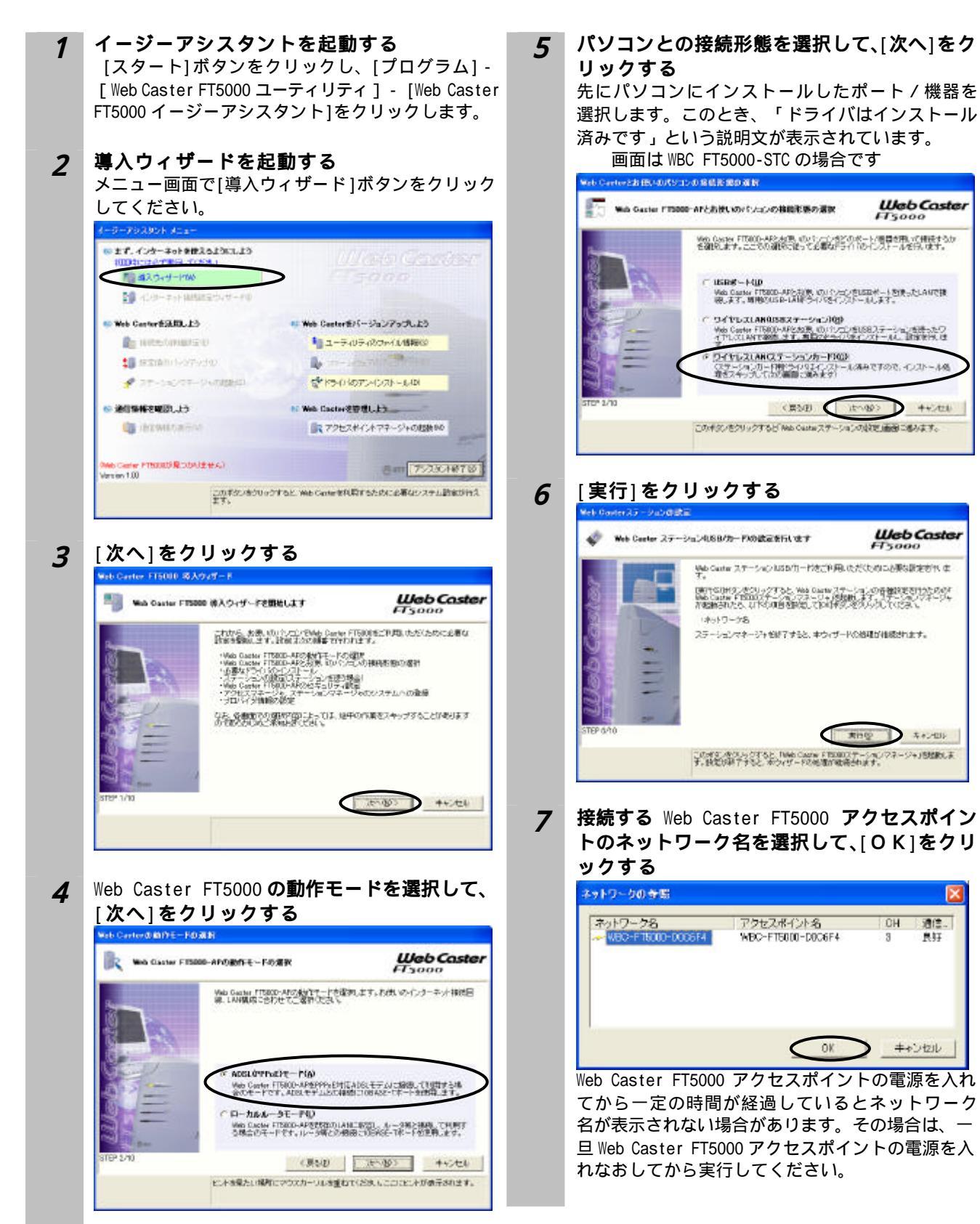

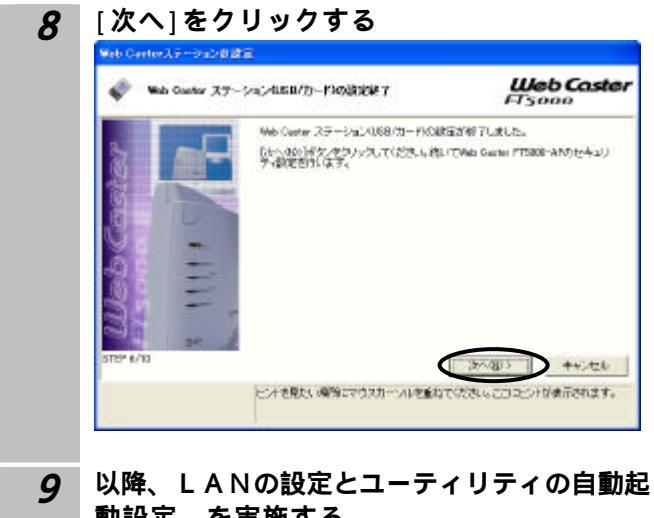

9 以降、LANの設定とユーティリティの自動起動設定、を実施する これ以降の操作は、他のOSをご利用の場合と同様に実施できます。 詳しい操作方法については、取扱説明書(P2-13の 手順13以降を参照願います。

10 続けてインターネット接続の設定を行う 取扱説明書の P2-23 に進みます。

## 使用上の注意事項

Web Caster FT5000ステーションを「WebCaster FT5000専用CD-ROM Version1.0」に含まれるユーティリ ティ(イージーアシスタントなど)を使ってWindows®XPでご利用いただく場合、以下の点をご理解の上ご 利用願います。

Windows2000用ドライバを使用してWindows®XP上で動作させる場合、すべての動作を保証するものではありません。

Windows®XPへOSをバージョンアップしたパソコンにWeb Caster FT5000をご利用になる場合において も、本手順に従ったインストール方法が必要です。

Windows2000用ドライバを使用してWindows®XP 上でWeb Caster FT5000アクセスポイントのUSB-LANポ ートにパソコンを接続してご利用になる場合、USBケーブルの抜き差しでOS(Windows®XP)がハングアッ プする場合があります。ご使用中のUSBケーブルの抜き差しはお控え願います。